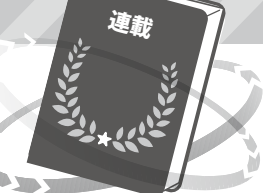

## プログラマに浸透中, GitHubでも標準フォーマット Markdownドキュメントの書き方講座

第3回 文書中に図や複雑な数式を埋め込む方法

村井 和夫

URLを使った図形の埋め込み ![画像](https://www.cqpub.co.jp/images/ mag\_if.gif "Interfaceロゴ")

ファイルパスを使った図形の埋め込み ![CQ](./site\_id.gif)

![MD](./64px-Markdown-mark.png)

(a) Markdown

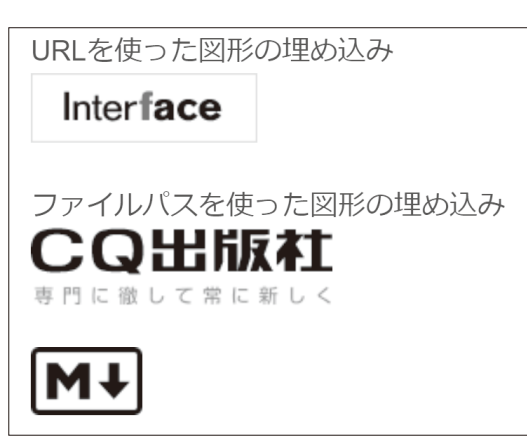

(b) 結果 図1 文書内に画像などを埋め込む方法

文書の本文に文書の構造に関する情報も埋め込め る Markdown が、プログラムの付属文書などで使わ れる場面が増えています. 複雑な装飾はできません が、HTMLなどに比べて書きやすいためプログラマ には人気があります.

今回は、図形や数式の埋め込み方を紹介します. (編集部)

## ● 図形の埋め込み

リンク表現の前に"!"を付けることで図形のURL または、ファイルのパスをリンクとして記述し図形を 埋め込むことができます.リンクの後ろにはポップ アップ表示するテキスト、"[]"の中にはファイルが 存在しない場合の代替テキストを書きます(図1). 文字列の出力には、`printf()`関数を使います.

(a) Markdown

文字列の出力には, printf() 関数を使います.

(b) 結果

図2 本文中にプログラムなどを埋め込む方法 通常の本文とは異なるフォントで表示される

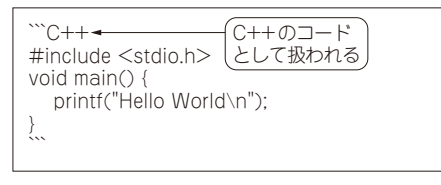

(a) Markdown

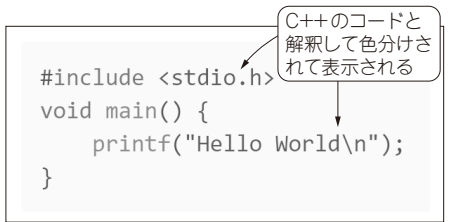

(b) 結果 図3 コード・ブロックの記述 <sup>\*\*\*</sup>の後ろに言語名を書くことで、コード・ブロックの中で、 シンタックス・ハイライトできる

## ● プログラム・コードの埋め込み

文章中にプログラム・コードを埋め込むには,対象 となる部分を "<sup>、</sup>" で囲みます (図2).

## ● コード・ブロック

行頭に "<sup>\*</sup><sup>\*</sup>" を入れると,次の行頭に "<sup>\*</sup><sup>\*</sup>" が現れ るまでをプログラム・コードとして扱い,そのまま表 示されます.1つ目の <sup>\*</sup> の後ろに言語を指定するこ とで,キーワードなどを見やすく表示できます (**図3**).

Markdownのこの記述自体を本文中に示したい場 合は4つの <sup>\*、</sup>" で囲みます.

第1回 Visual Studio Code で表示結果を見ながら入力する (2022年5月号)第2回 表やリンクの埋め込み方や文字の強調 (2022年6月号)